## GUIA PRACTICA DE AYDUA FINANCIERA SOLICITAR EL PRÉSTAMO PLUS PARA PADRES

## 1) VISITE STUDENTAID.GOV

- Inicie sesión con la FSA ID de los padres
- Pase el curso sobre Loans and Grants en la parte superior de la página
- Seleccione PLUS Loans: Grad PLUS and Parent PLUS
- Seleccione un tipo de prestatario: I am a Parent of a Student
- Iniciar solicitud de Direct PLUS Parent Loan

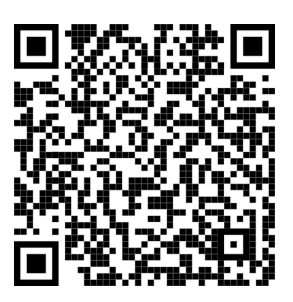

## 2) SI ERES APROBADO

- Completa un Master Promissory Note (MPN)
- Completa un **PLUS Credit Counseling** (si es requerido)
- Enviar completado SHSU Parent Disbursement Authorization Form a la oficina de ayuda financiera. Esta forma se puede encontrar en la cuenta MySam de el estudiante bajo '<u>Financial</u> <u>Aid -> Missing Requirements'</u> o en la oficina de ayuda financiera.

## 3) SI ERES RECHAZADO

- **Opción 1**: Seleccione **Undecided or Will Not Pursue** (Indeciso o no avanzará) - la oficina de ayuda financiera cancelará el préstamo PLUS para Padres y le ofrecerá a su estudiante un préstamo sin subsidio adicional.
- Opción 2: Pursue an Endorser (un patrocinador) El padre deberá hacerse cargo que su patrocinador complete una solicitud en <u>studentaid.gov</u> y, si se aprueba, el patrocinador deberá enviar la <u>SHSU Endorser Disbursement Authorization</u> <u>Form</u> a la oficina the ayuda financiera.
- **Opción 3**: **Appeal Decision** (apelar la decisión) El padre puede completar una apelación en <u>studentaid.gov</u>.

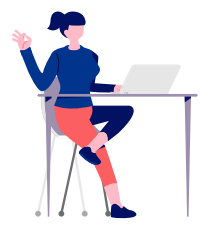

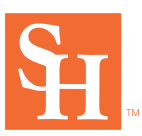